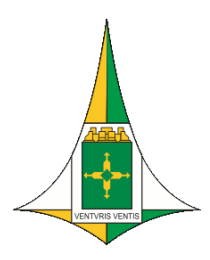

VICE-PRESIDÊNCIA Coordenadoria de Modernização e Inovação Digital

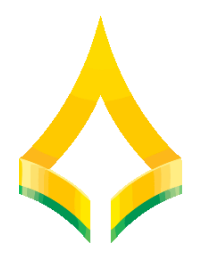

# Guia de ativação do token para usuários com acesso a VPN

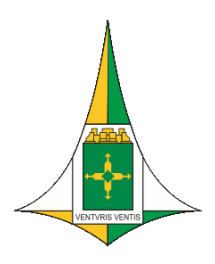

VICE-PRESIDÊNCIA Coordenadoria de Modernização e Inovação Digital

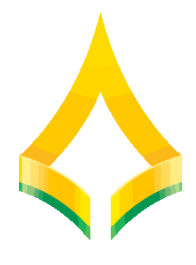

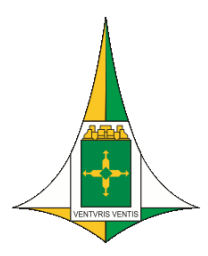

VICE-PRESIDÊNCIA Coordenadoria de Modernização e Inovação Digital

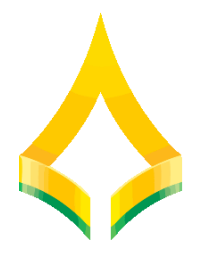

#### Sumário

| 1. Sobre o guia             | 4 |
|-----------------------------|---|
| 2. Requisitos de sistema    | 4 |
| 3. Instalação do Fortitoken | 5 |
| 4. Ativação do FortiToken   | 5 |

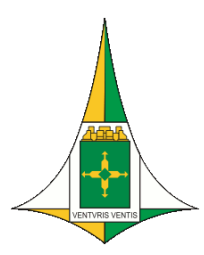

VICE-PRESIDÊNCIA Coordenadoria de Modernização e Inovação Digital

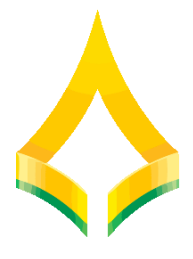

### 1. Sobre o guia

1.1. Este guia fornece instruções aos usuários para ativação e uso do segundo fator de autenticação baseado em token, FortiToken. É altamente recomendável que se leia o documento inteiro.

1.2. O FortiToken é normalmente usado como segundo fator de autenticação para acesso remoto a rede interna da CLDF, seja via Web ou via cliente VPN.

1.3. Durante o acesso remoto os usuários deverão ficar atentos ao que dispõe a <u>Política</u> <u>de Segurança da Informação Digital da Câmara Legislativa do Distrito Federal – POSID</u> <u>CLDF, conforme ATO DA MESA DIRETORA Nº 125, DE 2020</u>.

### 2. Requisitos de sistema

2.1. É fundamental que o sistema do aparelho, em que vai se instalado o aplicativo, esteja com seu horário acertado.

2.2. Para uso do FortiToken os sistemas suportados são Apple iOS/macOS e Android. Os links para download são os seguintes:

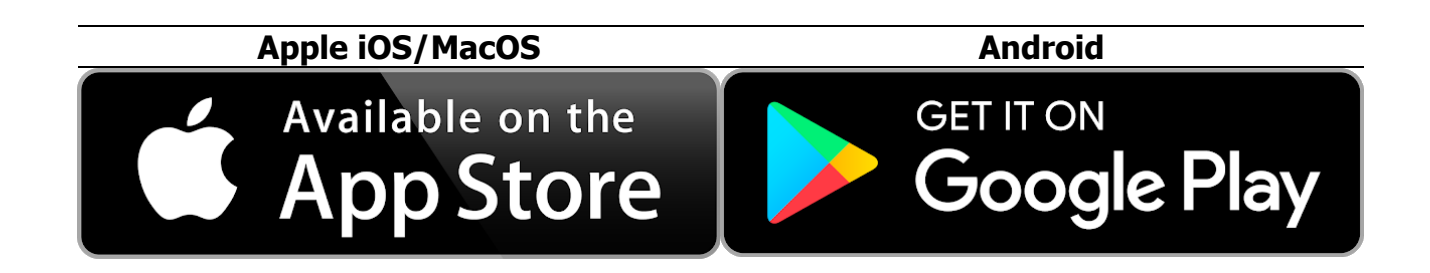

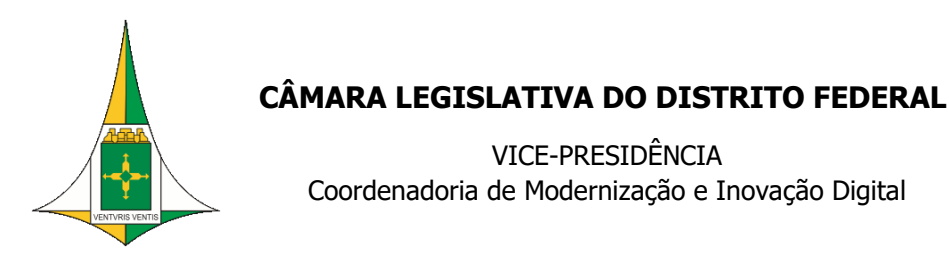

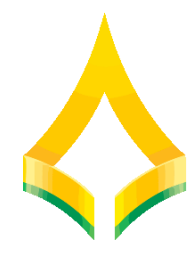

### 3. Instalação do Fortitoken

3.1. Para uso do FortiToken os sistemas suportados são Apple iOS/macOS e Android. Os links para download são os seguintes:

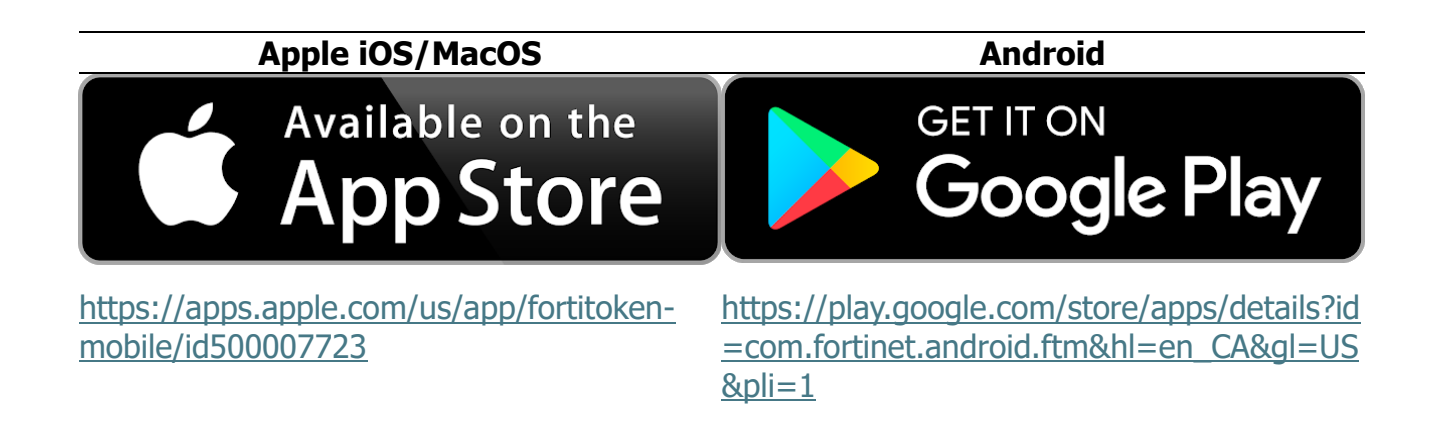

### 4. Ativação do FortiToken

4.1 Caso o usuário já possua algum Fortitoken anterior, deverá ser deletado.

4.2. Ao abrir o aplicativo FortiToken selecione a opção "Scan Barcode" no lado inferior esquerdo, conforme exemplo abaixo:

| Scan Barcode | Enter Manually         |  |
|--------------|------------------------|--|
|              | F <sup>®</sup> RTINET. |  |

4.3. Na sequência escaneie o QR Code que foi enviado para o e-mail pessoal, recomendase clicar na figura para abri-la em tela cheia. O e-mail de ativação tem formato similar ao seguinte:

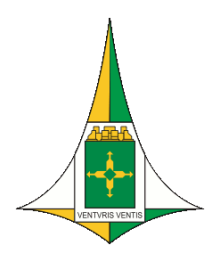

VICE-PRESIDÊNCIA Coordenadoria de Modernização e Inovação Digital

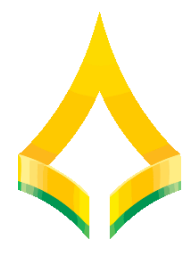

| para mim 👻              | M.L."                       |                                |
|-------------------------|-----------------------------|--------------------------------|
| Please visit http://doc | s fortinet com/ftoken html  | sword software token.          |
| for instructions on how | w to install your FortiToke | n Mobile application on your   |
| device and activate yo  | our token.                  |                                |
| You must use FortiTol   | ken Mobile version 2 or al  | bove to activate this token.   |
| Your Activation Code,   | which you will need to er   | nter on your device later, is  |
| and the solution        |                             |                                |
|                         |                             |                                |
| Alternatively, use the  | attached QR code image      | to activate your token with th |
| Scan Barcode" featur    | re of the app.              |                                |
| Mon Jan 10 15:16:11     | 2022 (GMT-3:00) Brasilia    | a.                             |
| after which you will ne | eed to contact your syster  | n administrator to             |
| re-enable your activat  | tion.                       |                                |
|                         |                             |                                |
| FortiGate               |                             |                                |
|                         |                             |                                |
|                         |                             |                                |
|                         |                             |                                |
|                         |                             |                                |
|                         |                             |                                |

## 4.3.1. Obs: A ativação deve acontecer em no máximo 03 (três) dias após o recebimento inicial do e-mail.

4.3.2. Se não tiver recebido o e-mail de ativação favor contatar a SEATI para que seja verificado o motivo, lembrando-se que o pedido inicial de acesso remoto deve ser feito via sistema "atendimento.cl.df.gov.br" ou pelo telefone de suporte (61) 3348-9204.

4.4. Depois de ativo, o FortiToken aparecerá na tela do aplicativo, conforme exemplo a seguir:

|                           | FortiToken |          |
|---------------------------|------------|----------|
|                           | FortiToken | Manage + |
| FortiToken 198A<br>974263 |            |          |
|                           |            |          |